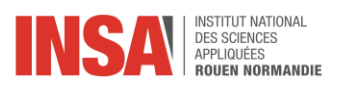

## Calculs

## Microsoft Excel 2019

Dans ce tutoriel, nous allons voir comment utiliser les fonctions avancées Date et Heure.

## Comment utiliser les fonctions DateHeure avancées ?

Vous pouvez calculer l'âge, le numéro de semaine ou autre grâce à l'utilisation avancée de la fonction Date Heure.

Dans notre exemple, nous souhaitons calculer l'ancienneté des salariés, pour cela nous utilisons la fonction AUJOURDHUI combinée à une opération d'arithmétique simple.

| Date d'embauche 🔻 | Durée Contrat (années) 🔻 | Sondage - Avez-vous des enfants ? 🔻 | NOM Complet      | Age 🔻 | Date prévue Fin contrat 🝸 | Ancienneté |
|-------------------|--------------------------|-------------------------------------|------------------|-------|---------------------------|------------|
| 01/01/2019        | 3                        | Oui - 1 enfant(s)                   | HENRI Salvador   | 34    | 31/12/2021                |            |
| 01/09/2018        |                          | Non- 0 enfant(s)                    | MAHFOUF Léna     | 42    |                           |            |
| 01/09/2018        | 2                        | Non- 0 enfant(s)                    | KABA Fatou       | 34    | 31/08/2020                |            |
| 01/09/1990        |                          | Oui - 4 enfant(s)                   | BEIBER Justin    | 60    |                           |            |
| 01/01/2019        | 2                        | Non- 0 enfant(s)                    | STREEP Meryl     | 41    | 31/12/2020                |            |
| 15/02/2016        | 5                        | Oui - 2 enfant(s)                   | GRIEZMAN Antoine | 35    | 14/02/2021                |            |
| 01/01/2019        |                          | Oui - 2 enfant(s)                   | BENZEMA Karim    | 38    |                           |            |
| 05/10/2000        |                          | Oui - 3 enfant(s)                   | PAGE Rene-jean   | 42    |                           |            |
| 01/01/2019        |                          | Non- 0 enfant(s)                    | KNOWLES Beyonce  | 47    |                           |            |
| 01/10/2020        | 1                        | Oui - 2 enfant(s)                   | FENTY Robyn      | 40    | 01/10/2021                |            |
| 24/01/2003        |                          | Oui - 2 enfant(s)                   | KIDADI Nacima    | 42    |                           |            |
| 01/09/2018        |                          | Non- 0 enfant(s)                    | COQUEREL Flora   | 47    |                           |            |
| 01/03/2018        | 4                        | Oui - 2 enfant(s)                   | THOMSON Tristan  | 43    | 01/03/2022                |            |
| 01/09/2018        |                          | Non- 0 enfant(s)                    | MANE Sadio       | 66    |                           |            |

Affichage d'un exemple de l'utilisation avancée de la fonction DateHeure.

Pour utiliser la fonction AUJOURDHUI, sélectionnez une cellule. Saisissez-y le signe égal.

| Date d'embauche 🔻 | Durée Contrat (années) 🔻 | Sondage - Avez-vous des enfants ? 🔻 | NOM Complet 🛛 👻  | Age 👻 | Date prévue Fin contrat 🝸 | Ancienneté (années) 🔻 |
|-------------------|--------------------------|-------------------------------------|------------------|-------|---------------------------|-----------------------|
| 01/01/2019        | 3                        | Oui - 1 enfant(s)                   | HENRI Salvador   | 34    | 31/12/2021                | =                     |
| 01/09/2018        |                          | Non- 0 enfant(s)                    | MAHFOUF Léna     | 42    |                           |                       |
| 01/09/2018        | 2                        | Non- 0 enfant(s)                    | KABA Fatou       | 34    | 31/08/2020                |                       |
| 01/09/1990        |                          | Oui - 4 enfant(s)                   | BEIBER Justin    | 60    |                           |                       |
| 01/01/2019        | 2                        | Non- 0 enfant(s)                    | STREEP Meryl     | 41    | 31/12/2020                |                       |
| 15/02/2016        | 5                        | Oui - 2 enfant(s)                   | GRIEZMAN Antoine | 35    | 14/02/2021                |                       |
| 01/01/2019        |                          | Oui - 2 enfant(s)                   | BENZEMA Karim    | 38    |                           |                       |
| 05/10/2000        |                          | Oui - 3 enfant(s)                   | PAGE Rene-jean   | 42    |                           |                       |
| 01/01/2019        |                          | Non- 0 enfant(s)                    | KNOWLES Beyonce  | 47    |                           |                       |
| 01/10/2020        | 1                        | Oui - 2 enfant(s)                   | FENTY Robyn      | 40    | 01/10/2021                |                       |
| 24/01/2003        |                          | Oui - 2 enfant(s)                   | KIDADI Nacima    | 42    |                           |                       |
| 01/09/2018        |                          | Non- 0 enfant(s)                    | COQUEREL Flora   | 47    |                           |                       |
| 01/03/2018        | 4                        | Oui - 2 enfant(s)                   | THOMSON Tristan  | 43    | 01/03/2022                |                       |
| 01/09/2018        |                          | Non- 0 enfant(s)                    | MANE Sadio       | 66    |                           |                       |

## Affichage d'une sélection d'une cellule.

Dans le ruban cliquez sur l'onglet **Formules**, sélectionnez « DateHeure » puis dans le menu de l'onglet, recherchez la fonction AUJOURDHUI. Vous avez aussi la possibilité de saisir AUJOURDHUI directement à la suite du signe égal.

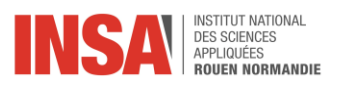

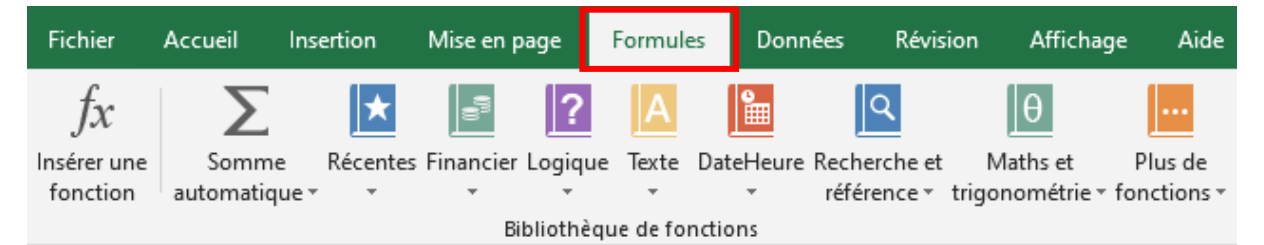

Affichage de l'onglet Formules.

Sélectionnez les données à exploiter dans notre formule, dans notre exemple nous sélectionnons la colonne date d'embauche.

| Date d'embauche 🔻 | Durée Contrat (années) 🔻 | Sondage - Avez-vous des enfants ? 🔻 | NOM Complet      | Age 👻 | Date prévue Fin contrat 🝸 | Ancienneté (années) 👻 |
|-------------------|--------------------------|-------------------------------------|------------------|-------|---------------------------|-----------------------|
| 01/01/2019        | 3                        | Oui - 1 enfant(s)                   | HENRI Salvador   | 34    | 31/12/2021                | =                     |
| 01/09/2018        |                          | Non- 0 enfant(s)                    | MAHFOUF Léna     | 42    |                           |                       |
| 01/09/2018        | 2                        | Non- 0 enfant(s)                    | KABA Fatou       | 34    | 31/08/2020                |                       |
| 01/09/1990        |                          | Oui - 4 enfant(s)                   | BEIBER Justin    | 60    |                           |                       |
| 01/01/2019        | 2                        | Non- 0 enfant(s)                    | STREEP Meryl     | 41    | 31/12/2020                |                       |
| 15/02/2016        | 5                        | Oui - 2 enfant(s)                   | GRIEZMAN Antoine | 35    | 14/02/2021                |                       |
| 01/01/2019        |                          | Oui - 2 enfant(s)                   | BENZEMA Karim    | 38    |                           |                       |
| 05/10/2000        |                          | Oui - 3 enfant(s)                   | PAGE Rene-jean   | 42    |                           |                       |
| 01/01/2019        |                          | Non- 0 enfant(s)                    | KNOWLES Beyonce  | 47    |                           |                       |
| 01/10/2020        | 1                        | Oui - 2 enfant(s)                   | FENTY Robyn      | 40    | 01/10/2021                |                       |
| 24/01/2003        |                          | Oui - 2 enfant(s)                   | KIDADI Nacima    | 42    |                           |                       |
| 01/09/2018        |                          | Non- 0 enfant(s)                    | COQUEREL Flora   | 47    |                           |                       |
| 01/03/2018        | 4                        | Oui - 2 enfant(s)                   | THOMSON Tristan  | 43    | 01/03/2022                |                       |
| 01/09/2018        |                          | Non- 0 enfant(s)                    | MANE Sadio       | 66    |                           |                       |

Affichage d'une sélection de données.

Puis nous ajoutons une division à notre formule obtenir le résultat souhaité.

| =(AUJOURDHUI()-F2)/365,25 |                          |                                     |                  |       |                           |                       |  |
|---------------------------|--------------------------|-------------------------------------|------------------|-------|---------------------------|-----------------------|--|
| F                         | G                        | Н                                   | I                | к     | L                         | M                     |  |
| Date d'embauche 🝸         | Durée Contrat (années) 🔻 | Sondage - Avez-vous des enfants ? 🔻 | NOM Complet 🛛 👻  | Age 👻 | Date prévue Fin contrat 🝸 | Ancienneté (années) 🚽 |  |
| 01/01/2019                | 3                        | Oui - 1 enfant(s)                   | HENRI Salvador   | 34    | 31/12/2021                | 3,90                  |  |
| 01/09/2018                |                          | Non- 0 enfant(s)                    | MAHFOUF Léna     | 42    |                           | 4,23                  |  |
| 01/09/2018                | 2                        | Non- 0 enfant(s)                    | KABA Fatou       | 34    | 31/08/2020                | 4,23                  |  |
| 01/09/1990                |                          | Oui - 4 enfant(s)                   | BEIBER Justin    | 60    |                           | 32,23                 |  |
| 01/01/2019                | 2                        | Non- 0 enfant(s)                    | STREEP Meryl     | 41    | 31/12/2020                | 3,90                  |  |
| 15/02/2016                | 5                        | Oui - 2 enfant(s)                   | GRIEZMAN Antoine | 35    | 14/02/2021                | 6,78                  |  |
| 01/01/2019                |                          | Oui - 2 enfant(s)                   | BENZEMA Karim    | 38    |                           | 3,90                  |  |
| 05/10/2000                |                          | Oui - 3 enfant(s)                   | PAGE Rene-jean   | 42    |                           | 22,14                 |  |
| 01/01/2019                |                          | Non- 0 enfant(s)                    | KNOWLES Beyonce  | 47    |                           | 3,90                  |  |
| 01/10/2020                | 1                        | Oui - 2 enfant(s)                   | FENTY Robyn      | 40    | 01/10/2021                | 2,15                  |  |
| 24/01/2003                |                          | Oui - 2 enfant(s)                   | KIDADI Nacima    | 42    |                           | 19,84                 |  |
| 01/09/2018                |                          | Non- 0 enfant(s)                    | COQUEREL Flora   | 47    |                           | 4,23                  |  |
| 01/03/2018                | 4                        | Oui - 2 enfant(s)                   | THOMSON Tristan  | 43    | 01/03/2022                | 4,74                  |  |
| 01/09/2018                |                          | Non- 0 enfant(s)                    | MANE Sadio       | 66    |                           | 4,23                  |  |

Affichage de la fonction AUJOURDHUI.